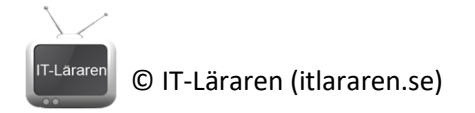

# Nätverkssäkerhet – Site-to-site VPN med pfSense

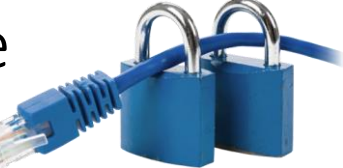

I denna laboration kommer vi att skapa en så kallad Site-to-site VPN tunnel (baserad på IPSec) mellan två brandväggar som kör pfSense. Detta ska simulera att vi har två siter som är anslutna till "Internet" där vi vill att datorerna på respektive skyddade LAN ska kunna kommunicera med varandra och använda tjänster mm. som bara tillåts på de skyddade lokala nätverken utan att obehöriga ska kunna se informationen som utbyts.

Antal: Enskilt eller i större grupp ifall fysisk labbutrustning används. Görs laborationen i virtuell miljö så kan man med fördel jobba enskilt, annars kan det vara enklast att samarbete med en annan grupp.

Material: Två maskiner som kör pfSense och två maskiner som agerar klienter. Eventuellt en switch för att koppla samman datorerna med men det går bra att koppla ihop dem direkt, gränssnitt till gränssnitt.

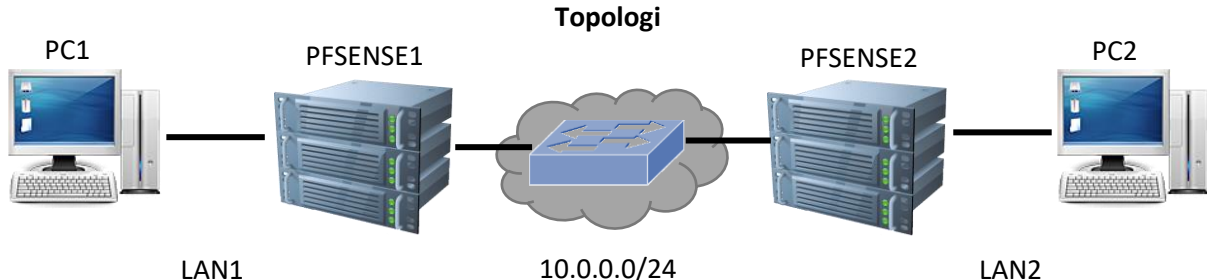

Tips: Dokumentation hittar ni på https://doc.pfsense.org

192.168.1.0/24

10.0.0/24

192.168.2.0/24

| Enhet    | Gränssnitt | IP-adress   | Nätmask       | Default-Gateway | Switch port |
|----------|------------|-------------|---------------|-----------------|-------------|
| PC1      | Fa0        | Via DHCP    | 255.255.255.0 | 192.168.1.1     | -           |
| PC2      | Fa0        | Via DHCP    | 255.255.255.0 | 192.168.2.1     | -           |
| PFSENSE1 | Fa0        | 10.0.0.1    | 255.255.255.0 | 10.0.0.254      | -           |
|          | Fa1        | 192.168.1.1 | 255.255.255.0 | -               | -           |
| PFSENSE2 | Fa0        | 10.0.0.2    | 255.255.255.0 | 10.0.0.254      | -           |
|          | Fa1        | 192.168.2.1 | 255.255.255.0 | -               | -           |

Utförande: I exemplet så kommer vi att utgå från att man gör laborationen i en Virtuell miljö (Virtualbox).

Koppla samman enheterna enligt topologin. Vi förutsätter här att vi har två maskiner med pfSense installerade. Dessa maskiner måste ha två nätverkskort var. Vi använder oss av 3 "Internal Networks" som vi kallar LAN1, Intnet och LAN2 och ansluter dem till pfsense1 och pfsense 2 enligt följande: (se bild)

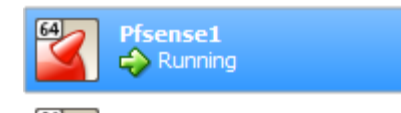

#### Network

Adapter 1: Intel PRO/1000 MT Desktop (Internal Network, 'intnet') Adapter 2: Intel PRO/1000 MT Desktop (Internal Network, 'lan1')

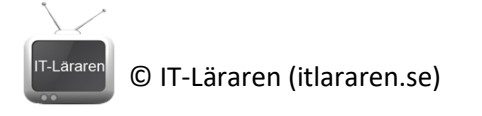

| 64 | Pfsense: |
|----|----------|
|----|----------|

### Network

Adapter 1: Intel PRO/1000 MT Desktop (Internal Network, 'intnet') Adapter 2: Intel PRO/1000 MT Desktop (Internal Network, 'lan2')

1. Starta upp PfSense1 och välj alternativ 2 för att konfigurera IP-inställningar.

| WAN (wan)<br>LAN (lan) | -> em0<br>-> em1         | -><br>-> ∪4: | 192       | .168.1.1/24          |
|------------------------|--------------------------|--------------|-----------|----------------------|
| 0) Logout<br>1) Assign | (SSH only)<br>Interfaces |              | 9)<br>10) | pfTop<br>Filter Logs |
| 2) Set int             | terface(s) IP add        | ress         | 11)       | Restart web          |
| 3) Keset u             | JebConfigurator p        | assword      | 12)       | PHP shell +          |

- 2. Välj interface **1** (kallat **WAN**). Detta är som standard konfigurerat till automatisk tilldelning via DHCP men vi ska nu sätta en fast statisk adress.
- 3. Välj n (no) som svar på frågan ifall vi vill använda DHCP
- 4. Ange IP-adressen 10.0.0.1
- 5. Ange **24** som subnätmask (antal bitar 24 = 255.255.255.0)
- 6. Ange IP-adressen **10.0.0.254** som "upstream gateway address". Denna adress kommer vi ej att använda och fyller egentligen ingen funktion i detta scenario.
- 7. Välj n (no) som svar på frågan ifall vi vill använda DHCPv6
- 8. Tryck på **ENTER** för att inte ange någon IPv6-adress.
- 9. Välj n (no) som svar på frågan ifall vi vill använda http istället för HTTPS
- 10. Tryck på **ENTER**
- 11. Kontrollera så att IP-inställningarna för nätverkskorten är korrekt (se bild).

| WAN | (wan) | -> em0 | -> v4: | 10.0.0.1/24    |
|-----|-------|--------|--------|----------------|
| LAN | (lan) | -> em1 | -> v4: | 192.168.1.1/24 |

Observera att LAN nätverket automatiskt tilldelas adressen **192.168.1.1** samt kör en DHCPserver (ifall vi installerat pfSense med express-inställningar). Detta passar bra för pfsense1 men är något vi måste ändra på för pfsense2.

- 12. Starta **PfSense2** och upprepa steg 1 till 10. Konfigurera WAN-gränssnittet för pfsense2 med IP-adressen **10.0.0.2** (steg 6).
- 13. På PfSense2 välj alternativ 2 (Set Interface IP address)
- 14. Välj alternativ **2** (LAN)
- 15. Ange IP-adressen **192.168.2.1**
- 16. Ange 24 som nätmask
- 17. Klicka på ENTER (för ingen upstream gateway address)
- 18. Klicka på ENTER (för ingen IPv6-adress)
- 19. Ange Y (Yes) för att aktivera DHCP-server på LAN-gränssnittet
- 20. Ange lämplig startadress som DHCP-servern ska dela ut, t.ex. 192.168.2.50
- 21. Ange lämplig slutadress som DHCP-servern ska dela ut, t.ex. 192.168.2.200
- 22. Välj n (no) som svar på frågan ifall vi vill använda http istället för HTTPS
- 23. Tryck på ENTER
- 24. Kontrollera så att IP-inställningarna för nätverkskorten är korrekt (se bild).

| WAN | (wan) | -> em0 | -> | ∨4∶ | 10.0.0.2/24    |
|-----|-------|--------|----|-----|----------------|
| LAN | (lan) | -> em1 | -> | ∨4∶ | 192.168.2.1/24 |

25. Anslut en klient (**PC1**) till **LAN1** och kontrollera så att klienten får korrekta IP-inställningar från **PfSense1** 

© IT-Läraren (itlararen.se)

| Connection-specific DNS | Suffix |  | localdomain                 |
|-------------------------|--------|--|-----------------------------|
| Link-local IPv6 Address |        |  | fe80::5d08:aa7d:9106:c483%8 |
| IPv4 Address            |        |  | 192.168.1.100               |
| Subnet Mask             |        |  | 255.255.255.0               |
| Default Gateway         |        |  | fe80::1:1%8                 |
|                         |        |  | 192.168.1.1                 |

- 26. På PC1, öppna en webbläsare och anslut till **192.168.1.1**. Ni kan behöva ange protokollet i adressfältet, https://192.168.1.1
- 27. Logga in med användarnamn admin och lösenordet pfsense
- 28. Är det första gången ni loggar in på en pfsense-installation så kommer den automatiska installationsguiden att starta. Om så är fallet så avslutas den enklast genom att klicka på pfsense-loggan.

Klicka på VPN – IPSec

29. Klicka på Add P1

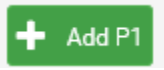

 Vi går nu in i VPN – IPSec – Tunnels – Edit Phase 1 och ska skapa en IPSec VPN-tunnel. Vi behåller standardinställningarna i stort sett. Bläddra ner och ange IP-adressen 10.0.0.2 (adressen till PfSense2) som Remote Gateway. Kontrollera även att interface är WAN (se bild).

| Interface      | WAN                                                               | $\sim$ |  |  |  |  |
|----------------|-------------------------------------------------------------------|--------|--|--|--|--|
|                | Select the interface for the local endpoint of this phase1 entry. |        |  |  |  |  |
| Remote Gateway | 10.0.0.2                                                          |        |  |  |  |  |

Enter the public IP address or host name of the remote gateway.

31. Bläddra ner (notera standardinställningarna för de olika faserna). Ange en lämplig **Pre-shared Key** vi väljer **1qaz!QAZ** (i produktion bör nyckeln vara betydligt längre)

| Pre-Shared Key | 1qaz!QAZ |
|----------------|----------|
|                |          |

Enter the Pre-Shared Key string.

- 32. Bläddra ner (notera standardinställningarna för de olika faserna) och klicka på **Save** längst ner för att spara.
- 33. Vid ändringar visas en notifiering

The IPsec tunnel configuration has been changed. The changes must be applied for them to take effect.

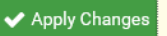

#### Klicka på Apply Changes

34. Vi måste nu definiera vilken trafik som är "intressant" d.v.s. den trafik som ska skickas genom vår VPN-tunnel. Klicka på **Show Phase 2 Enteries** 

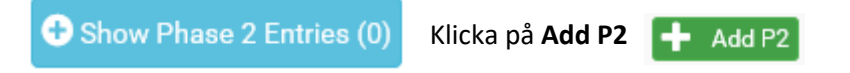

35. Vi går nu in i VPN – IPSec – Tunnels – Edit Phase 2 och ska definiera vilken trafik som ska skickas genom VPN-.tunneln

Vi använder standardinställningar som i stort sett säger att tunneln ansluter till vårt lokala (LAN) IPv4-nätverk (notera inställningarna).

Bläddra ner och ange **Remote Network** till **192.168.2.0/24** (Interna nätverket för PfSSense2 LAN2)

© IT-Läraren (itlararen.se)

Remote Network Network

✓ 192.168.2.0

36. Bläddra ner och klicka på **Save** för att spara konfigurationen

37. Vid ändringar visas en notifiering

The IPsec tunnel configuration has been changed. The changes must be applied for them to take effect.

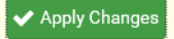

/ 24

#### Klicka på Apply Changes

38. Anslut en klient (**PC2**) till **LAN2** och kontrollera så att klienten får korrekta IP-inställningar från **PfSense2** 

| enp0s3 | Link encap:Ethernet HWaddr 08:00:27:7a:42:10                  |
|--------|---------------------------------------------------------------|
|        | inet addr:192.168.2.53 Bcast:192.168.2.255 Mask:255.255.255.0 |
|        | inet6 addr: fe80::9a96:1d61:d3d1:ae94/64 Scope:Link           |
|        |                                                               |

(bild från Ubuntu-klient)

- 39. Från **PC2** öppna kommandotolken (eller terminalen om ni kör Linux) och prova att pinga **192.168.1.1** och IP-adressen för **PC1**. Notera att det ej går att kommunicera med dessa.
- 40. På PC2, öppna en webbläsare och anslut till 192.168.2.1. Ni kan behöva ange protokollet i adressfältet, https://192.168.2.1
- 41. Logga in med användarnamn admin och lösenordet pfsense
- 42. Upprepa nu steg 28 till 37 men ange Remote Gateway 10.0.0.1 samma Pre-Shared Key 1qaz!QAZ samt Remote Network 192.168.1.0/24.
- 43. På PfSense1 klicka på VPN IPSec och sedan på Related Status

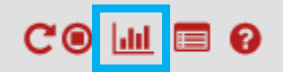

44. Vi ser nu IPSec statusen. Om tunneln ej är ansluten så klicka på **Connect**. Ni kan behöva göra samma sak på **PfSense2**. Om allt fungerar så ska status vara *ESTABLISHED* (se bild).

| IPsec Stat  | tus      |          |           |           |                    |                                |                                                       |                                               |        |
|-------------|----------|----------|-----------|-----------|--------------------|--------------------------------|-------------------------------------------------------|-----------------------------------------------|--------|
| Description | Local ID | Local IP | Remote ID | Remote IP | Role               | Reauth                         | Algo                                                  | Status                                        |        |
|             | 10.0.0.1 | 10.0.0.1 | 10.0.0.2  | 10.0.0.2  | IKEv2<br>initiator | 25735<br>seconds<br>(07:08:55) | AES_CBC<br>HMAC_SHA1_96<br>PRF_HMAC_SHA1<br>MODP_1024 | ESTABLISHED<br>1802 seconds<br>(00:30:02) ago | Discon |

- 45. Nu är tunneln etablerad men brandväggarna blockerar fortfarande trafiken så vi måste lägga regler som anger vilken trafik som ska tillåtas genom vår VPN-tunnel.
- 46. På PfSense1 klicka på Firewall Rules
- 47. Klicka på Add för att skapa en ny regel.

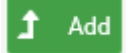

48. Välj Interface IPSec

Interface V

Choose the interface from which packets must come to match this rule.

49. Välj Protocol ICMP för att tillåta ICMP-trafik på vår IPSec-tunnel så att vi kan pinga enheter.

Protocol

Choose which IP protocol this rule should match.

- 50. Bläddra ner och klicka på Save
- 51. Vid ändringar visas en notifiering

ICMP

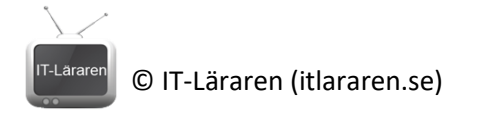

The firewall rule configuration has been changed. The changes must be applied for them to take effect. Apply Changes

## Klicka på Apply Changes

- 52. Upprepa steg **47** till **51** men ange **Protocol TCP** för att tillåta all TCP-trafik.
- 53. Vi måste lägga samma regler på PfSense2 så upprepa steg 47 till 52 på PfSense2
- 54. Kontrollera så att allt fungerar genom att från **PC1** pinga **192.168.2.1** (PfSense 2 interna gränssnitt) och pinga **PC2**. Prova även att ansluta med webbläsaren till PfSense2 på IP-adressen **192.168.2.1**

| C:\Use | ers\It | tlararen≻ping  | 192.168.2  | 2.1        |        |
|--------|--------|----------------|------------|------------|--------|
| Pingir | ng 192 | 2.168.2.1 with | n 32 bytes | s of data: | :      |
| Reply  | from   | 192.168.2.1:   | bytes=32   | time=1ms   | TTL=63 |
| Reply  | from   | 192.168.2.1:   | bytes=32   | time<1ms   | TTL=63 |
| Reply  | from   | 192.168.2.1:   | bytes=32   | time=1ms   | TTL=63 |
| Reply  | from   | 192.168.2.1:   | bytes=32   | time=1ms   | TTL=63 |

55. **Extrauppgift:** Vid tid över kan ni prova att skapa en VPN-tunnel som använder OpenVPN istället för IPSec. Titta i pfSense dokumentation vid behov. Ni bör ta bort befintlig VPN-tunnel först i så fall.

| sta skall du kunna efte                                         | r genomförd labb:<br>site VPN-tunnel base | grad på IPSec med |
|-----------------------------------------------------------------|-------------------------------------------|-------------------|
| <b>Detta s</b> kapa en Site-to<br>✓ Skapa en Site-to<br>PfSense | Site                                      |                   |
|                                                                 |                                           |                   |